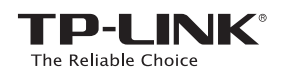

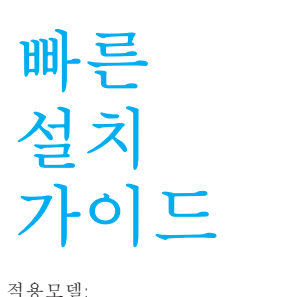

TL-WA850RE

🌚 옵션 1: WPS 버튼을 사용하여 빠른 설정 € 옵션 2: 웹 브라우저를 사용하여 설정

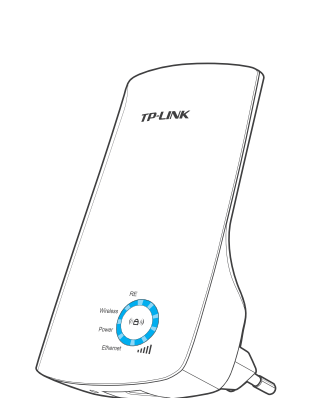

## LED 설명

Wireless (무선) **깜빡임**: 무선 기능이 정상 작동 중입니다.

Power (전원) On: 전원이 연결되었습니다.

Ethernet (이더넷) On: 이더넷 포트가 연결되었 습니다. 깜빡임: 이더넷 포트가 데이 터를 전송 중입니다. Off: 이더넷 포트가 연결되지 않았습니다.

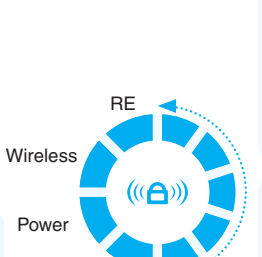

Ethernet

π

RE On: 무선익스텐더가 공유기에 연결되었습니다. 깜빡임: 무선익스텐더가 공유 기와 연결 중입니다. Off: 무선익스텐더와 공유기가 연결되지 않았습니다.

### 비 (신호세기)

On: LED 표시 등을 통해 무선 신호의 세기를 나타냅니다. 깜빡임: 공유기와 연결 설정 중 입니다. 아직 인터넷에 연결되 지 않았습니다. Off: 무선익스텐더가 공유기와 연결되지 않았습니다.

#### 옵 션 1 WPS 버튼을 사용하여 빠른 설정 공유기가 WPS를 지원해 야 합니

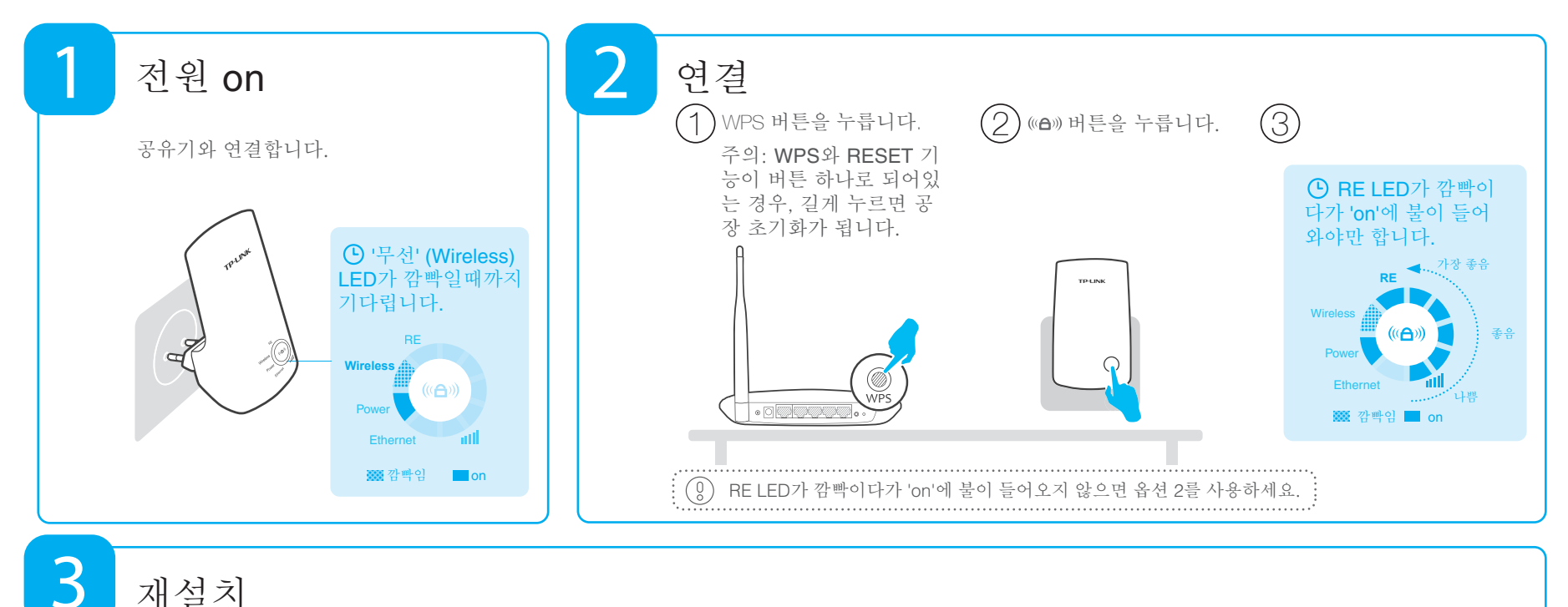

0.0

REV1.

7106505051

재설치

사용할 장소를 옮겨 설치하시면 익스텐더가 1분 후 자동으로 공유기와 재 연결됩니다.

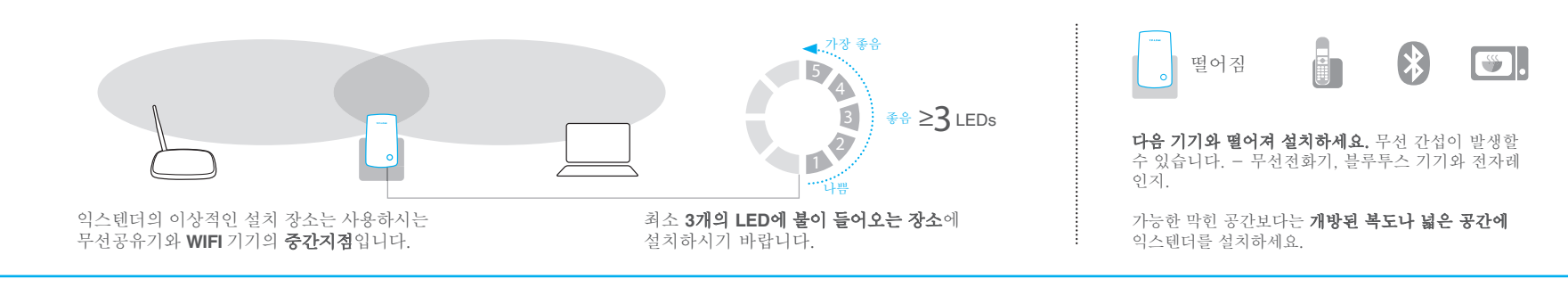

#### 즐기세요! ( )SSID (TP-LINK\_XXX) 이비밀번호 (ABCDEF) SSID (TP-LINK\_XXX) 에비밀번호 (ABCDEF) 0 무선 익스텐더는 사용하시는 공유기의 **무선 네트워크 이름(SSID)**와 20 0 무선 비밀번호를 공유합니다. 0 e

## 자주 묻는 질문(FAQ)

### Q1.사용하는 공유기에 WPS 버튼이 없으면 어떻게 하나요? A: 옵션 2를 참고하여 무선 익스텐더를 설정하세요.

Q3.브라우저에서 http://tplinkrepeater.net를 입력 후 엔터를 눌러도 로그인 페이지가 나타나지 않으면 어떻게 하나요?

첫째, 컴퓨터와 익스텐더가 네트워크에 연결되어 있고, 다른 네트워크와는 연결되지 않아야 합니다. 둘째, 컴퓨터에 '자동으로 IP 주소 받기'로 설정되어 있어게 합니다.

### Q4.무선 익스텐더 재설정은 어떻게 하나요?

A: TL-WA850RE가 전원에 연결된 상태에서 RESET 버튼을 뾰족한 것으로 2초간 눌러줍니다. 5초 후 LED의 모든 불이 들어올 때까지 기다립니다

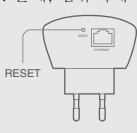

Q2.왜 옵션 2 대로 설치하였는데 RE LED에 불이 안 들어 오나요? A: 틀린 무선 비밀번호를 입력하셨을 수 있습니다. 무선 익스텐더를 다시 설정하고 사용하는 공유기의 무선 비밀번호와 무선 익스텐더의 비밀번호를 다시 확인하세요.

# 옵션 2 웹 브라우저를 사용하여 설정

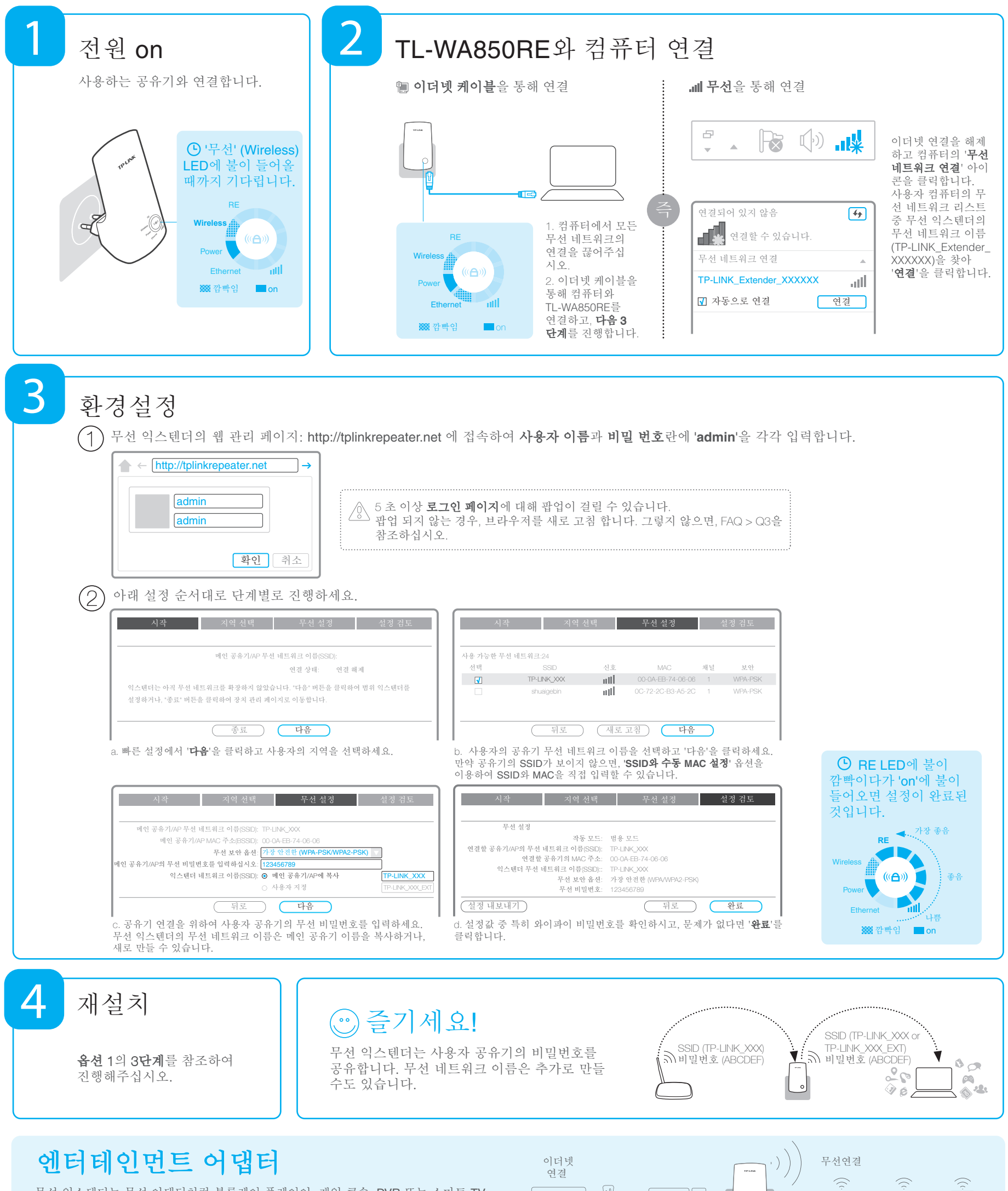

무선 익스탠더는 무선 어댑터처럼 블루레이 플레이어, 게임 콘솔, DVR 또는 스마트 TV 와 같은 유선 기기들을 무선 네트워크에 연결하여 사용할 수 있습니다. 다음의 **옵션 1** 또는 **옵션 2**를 따라 무선 익스텐더 설정 후 오른쪽의 표를 따라 유선 기기를 연결하세요.

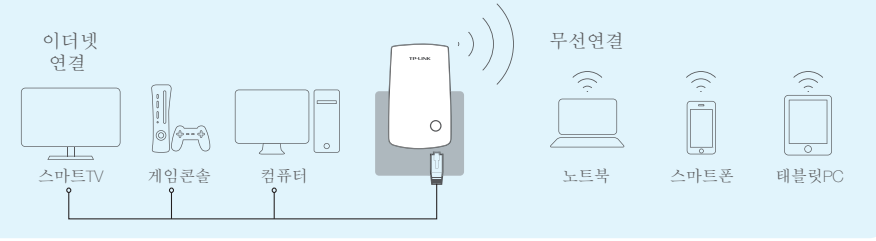